## How to Upgrade Firmware for iphone

1. Please connect wireless CarPlay adapter to a USB power adapter

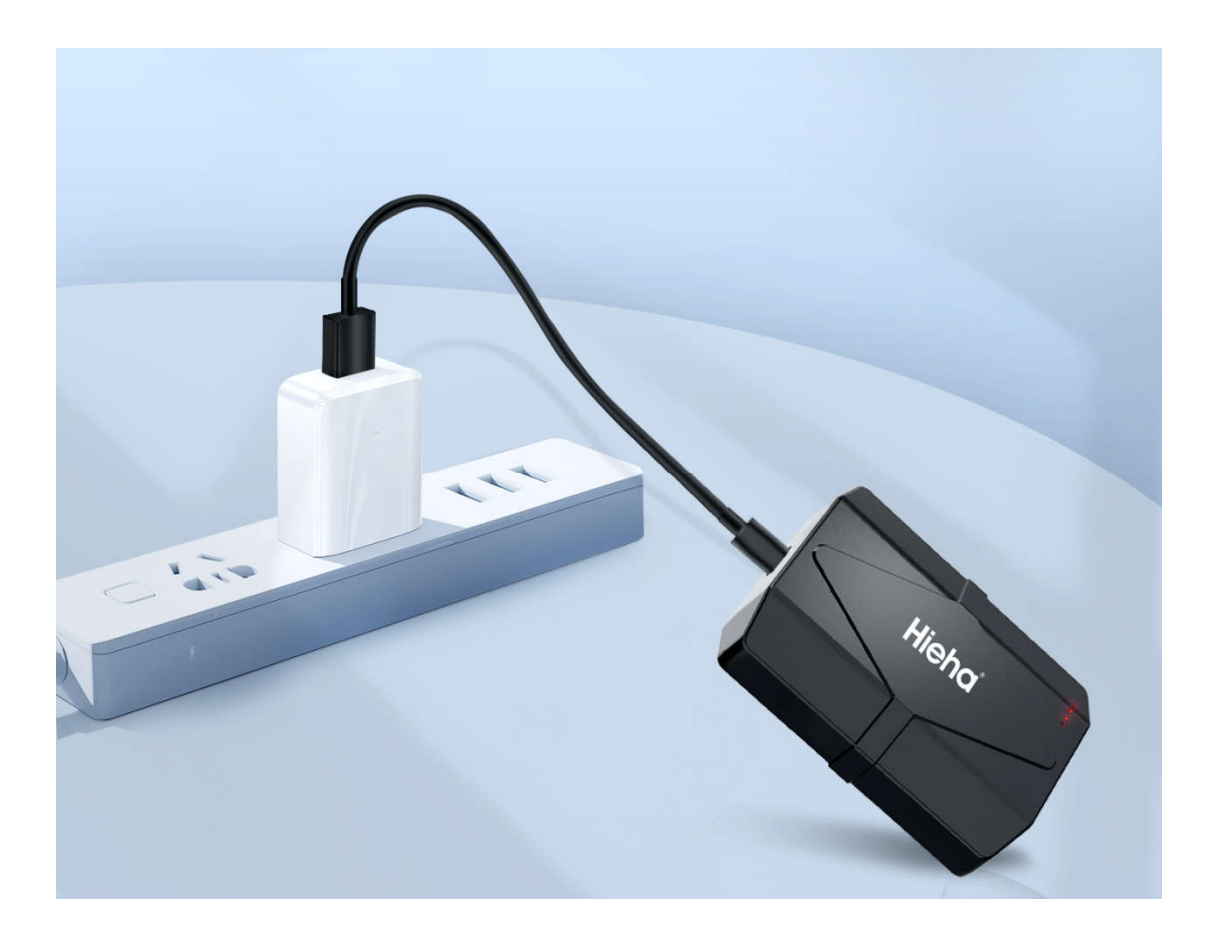

2. Turn on your iPhone's WIFI and join the Wi-Fi named "smartBox\_xxxx" .and enter the password "888888888"

| 17:30                            | 5G 🔲        |
|----------------------------------|-------------|
| Settings WLAN                    |             |
|                                  |             |
| WLAN                             |             |
| ✓ smartBox-EE51<br>Low Data Mode | 🕯 훅 🚺       |
| NETWORKS                         |             |
| 11111111                         | 🔒 🗢 i       |
| 126                              | 🔒 🗢 i       |
| 126-5G                           | 🔒 훅 🚺       |
| 1809-office                      | 🔒 훅 🚺       |
| 1810-5g                          | 🔒 🗢 🚺       |
| 22222222                         | 🔒 🗢 🚺       |
| 33333333                         | 🔒 🗢 🚺       |
| 44444444                         | 🔒 🗢 🚺       |
| 999999999                        | 🔒 🗢 i       |
| 999999999-5G                     | 🔒 🗢 i       |
| BB-GL                            | 🔒 🤶 i       |
| BB-GL_5 <del>C</del>             | • • • • (i) |

3. Visit http://192.168.1.101 in your Safari.

| ∎1dRA.●                  | 8 🔟 5:52        |
|--------------------------|-----------------|
| • ① 192.168.1.101        | 0               |
| System Version           |                 |
| Build Number             | 22081012.1602.2 |
| Settings                 |                 |
| Restore factory settings | >               |
| Video streaming mode     | Default >       |
| Audio streaming mode     | Default >       |
| Delayed start            | Default >       |
| Problem Descripti        | on              |
| Car Make E.g. Toyota     |                 |

Model Name E.g. Camty XLE

Year E.g. 2020

Detailed description of the problem:

Please enter text here

4. Update the firmware online from your iPhone on that page.

| Detailed description of the problem: Detailed description of the problem: |                                                         |  |  |
|---------------------------------------------------------------------------|---------------------------------------------------------|--|--|
|                                                                           | Please write faul here                                  |  |  |
| Submit                                                                    | Submit                                                  |  |  |
| Online Update                                                             | Online Update                                           |  |  |
| 72%                                                                       | Your software is up to date                             |  |  |
| Update                                                                    | Update                                                  |  |  |
| Update Notes<br>【测试版本】<br>1. 测试OTA                                        | Update Notes<br>【测试版本】<br>1. 测试OTA                      |  |  |
| Copyrights (2010 - 2012                                                   | <say-republica26 -="" 2022<="" td=""></say-republica26> |  |  |
| 大小 192.168.1.101 🖒                                                        | 大小 192.168.1.101 亡                                      |  |  |
| < 0 0 0                                                                   | < > 0 日 0                                               |  |  |

5 You can also submit detailed problem on the update page, so that we can provide better help.

| Delayed start                       | Default > | Car Make      |                         |      |
|-------------------------------------|-----------|---------------|-------------------------|------|
|                                     |           | Model Name    | E.g. Camry XLE          |      |
| Problem Description                 |           | Year          |                         |      |
| Car Make E.g. Toyota                |           | Detailed desc | ription of the problem: |      |
| Model Name E.g. Camry XLE           |           | Please ente   | r text here             |      |
| Year E.g. 2020                      |           | Operat        | ion successful          |      |
| Detailed description of the problem | -         |               |                         | 关闭   |
| Please enter text here              |           |               | Submit                  |      |
|                                     |           | Online L      | Jpdate                  |      |
| Submit                              |           | You           | ir software is up to c  | late |
| Online I Indate                     |           |               | Copyright@2020 - 2022   |      |
| 大小 192.168.1.101                    | 0 1       | 大小            | 192.168.1.101           | S    |
|                                     |           |               |                         |      |

Warm tips:

1. Make sure your iPhone is connecting to the Wi-Fi name "smartBox\_XXXX" in the process of upgrading.

2. It takes 3-4mins to upgrade the firmware. The orange/green light is flashing until the upgrade is successful

3. Do not power off the CarPlay wireless Adapter during the upgrade.

4. If the Carless Adapter is working normally, DO NOT upgrade

## How to Upgrade Firmware for Android

1. Please connect wireless CarPlay adapter to a USB power adapter.

2. Turn on your iPhone's WIFI and join the Wi-Fi named "smartBox\_xxxx", and enter the password "888888888".

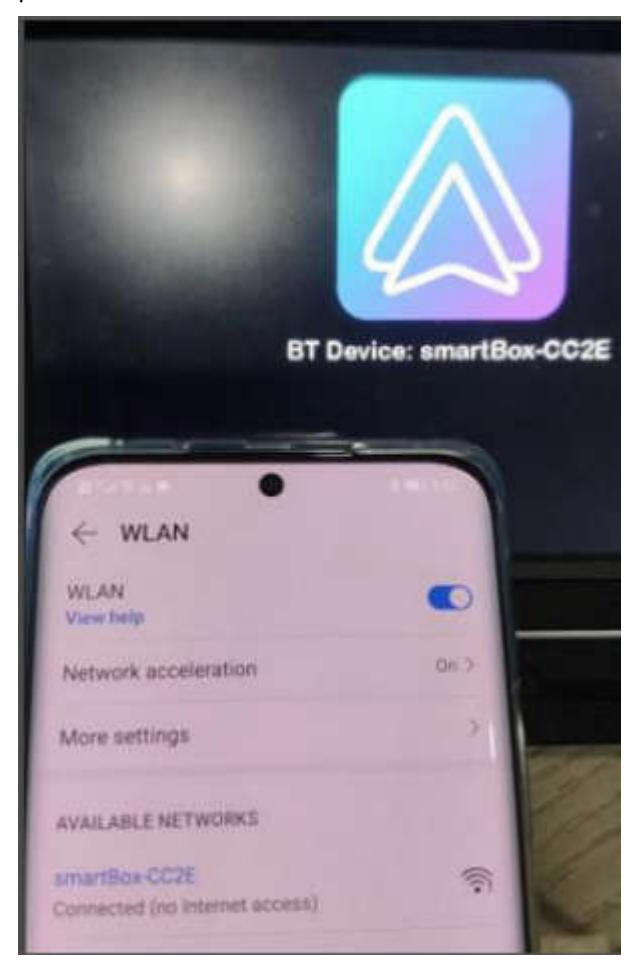

3. Visit http://192.168.1.101 in your Safari.

| <b>9</b> %#%%                      | 考 🗐 5:52        |
|------------------------------------|-----------------|
| • ① 192.168.1.101                  | 0               |
| System Version                     |                 |
| Build Number                       | 22081012.1602.2 |
| Settings                           |                 |
| Restore factory settings           | >               |
| Video streaming mode               | Default >       |
| Audio streaming mode               | Default >       |
| Delayed start                      | Default >       |
| Problem Descripti                  | on              |
| Car Make E.g. Toyota               |                 |
| Model Name E.g. Camry XL           | E               |
| Year E.g. 2020                     |                 |
| Detailed description of the proble | em:             |
| Please enter text he               | ne              |

4 Click switch P2P and confirm ok.

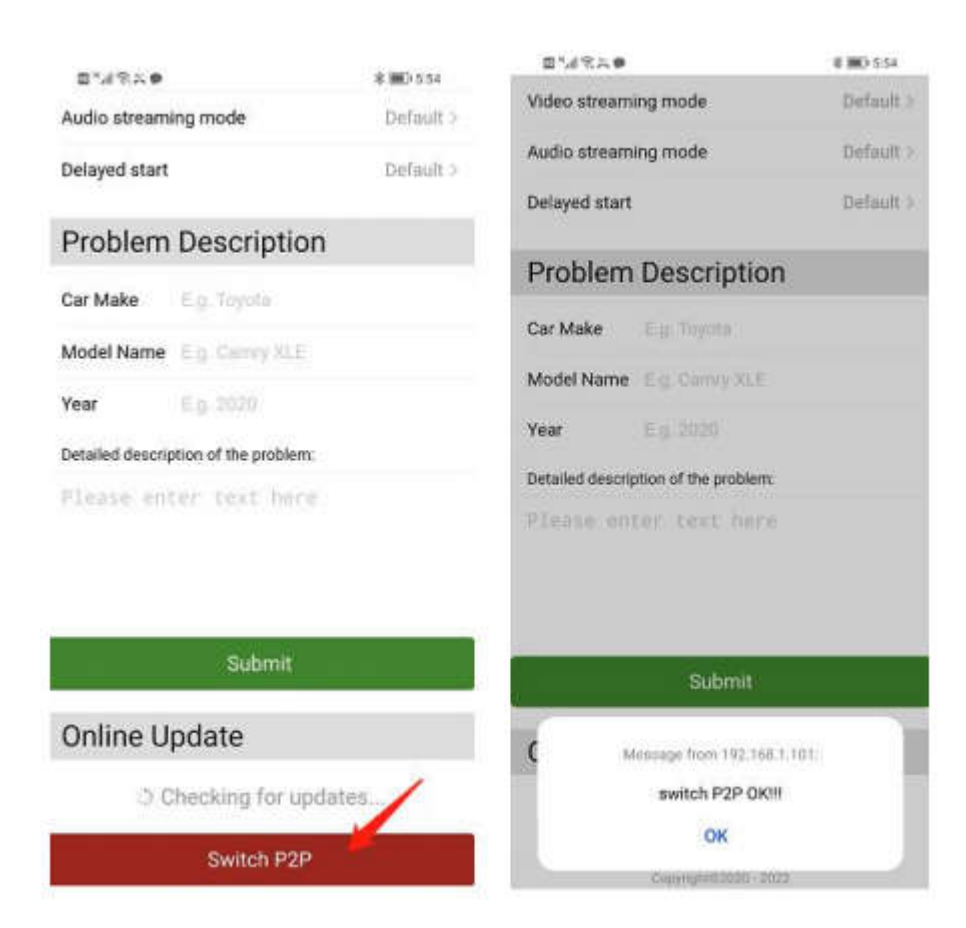

5 Connect wifi "smartBox\_xxxx" again.

I

| 8°418550                               | 孝 🗐 6:00  |  |
|----------------------------------------|-----------|--|
| $\leftarrow$ WLAN Direct               |           |  |
| MY DEVICE                              |           |  |
| Device name                            | carplay > |  |
| AVAILABLE DEVICES                      |           |  |
| Connected                              | >         |  |
| C DIRECT-9E-HP Laser 136w<br>Available | >         |  |

5. Update the firmware online from your iPhone on that page.

| 0%4%×8          | •                     | * 📧: 7:37 | 8.4 R×64         |                       | \$ 💌 7:37 |
|-----------------|-----------------------|-----------|------------------|-----------------------|-----------|
| Problem         | Description           |           | Problem          | Description           |           |
| Car Make        | E.g. Toyota           |           | Car Make         | E.g. Toyota           |           |
| Model Name      | E.g. Camry XLE        |           | Model Name       | E.g. Camry XLE        |           |
| Year            | E.g. 2020             |           | Year             | E.g. 2020             |           |
| Detailed descri | ption of the problem: |           | Detailed descrip | otion of the problem: |           |
| Please en       | ter text here         |           | Please ent       | ter text here         |           |
|                 |                       |           |                  |                       |           |
|                 |                       |           |                  |                       |           |
|                 |                       |           |                  |                       |           |

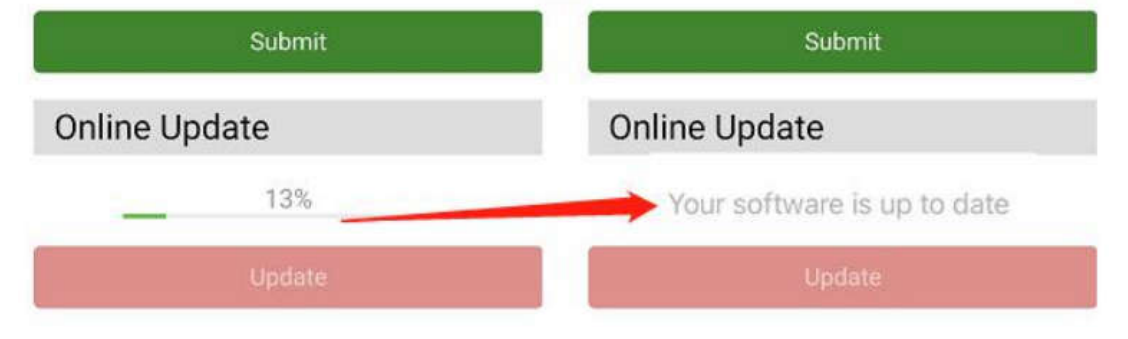

6 You can also submit detailed problem on the update page, so that we can provide better help.

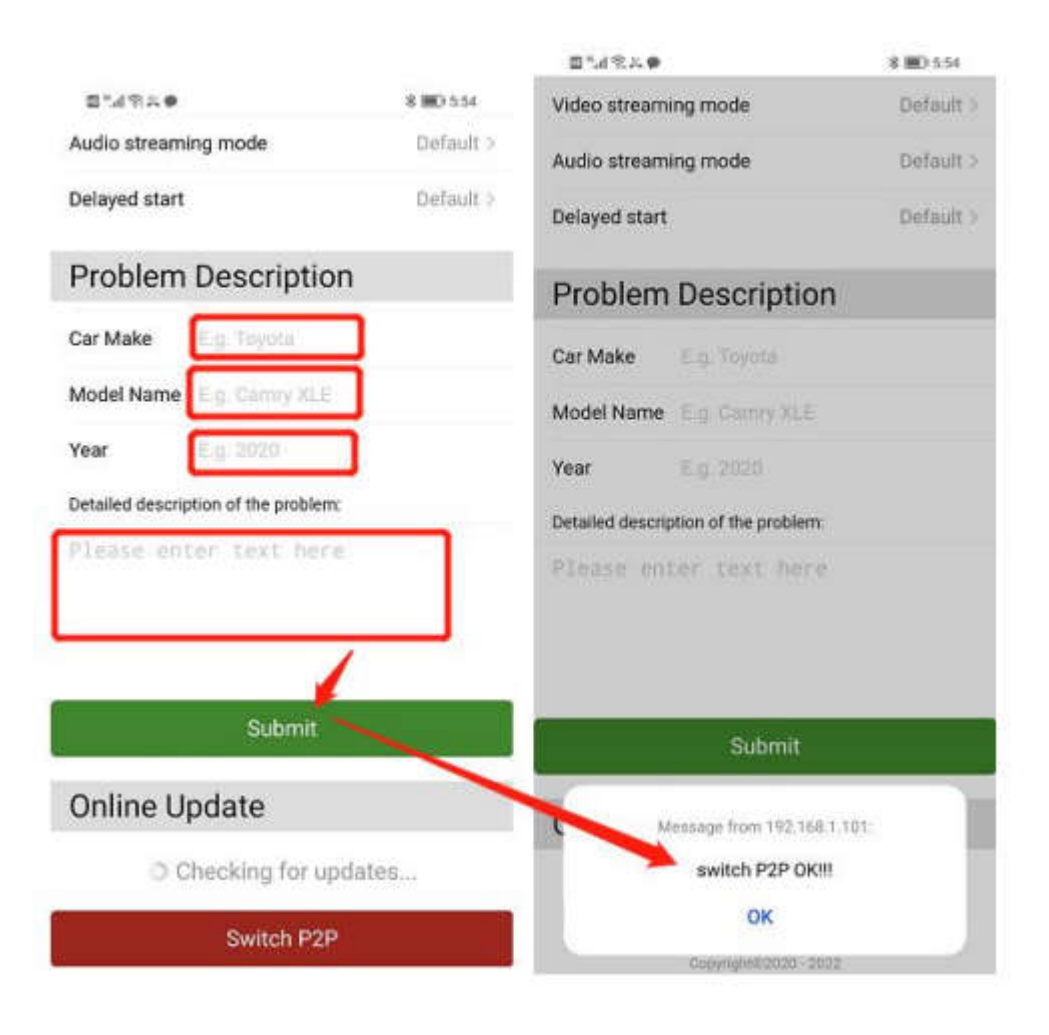

|                                      |           | ● 1.1 余人 ●                         | 考團) 5:54   |
|--------------------------------------|-----------|------------------------------------|------------|
| 8"49×0                               | \$ 🗐 5:54 | Video streaming mode               | Default >  |
| Audio streaming mode                 | Default > | Audio streaming mode               | Default >  |
| Delayed start                        | Default > | Delayed start                      | Default >  |
| Problem Description                  |           | Problem Descripti                  | on         |
| Car Make E.g. Toyota                 |           | Car Make E.g. Toyota               |            |
| Model Name E.g. Camry XLE            |           | Model Name E.g. Camry XI           | E          |
| Year E.g. 2020                       |           | Year E.g. 2020                     |            |
| Detailed description of the problem: | _         | Detailed description of the proble | em:        |
| Please enter text here               |           | Please enter text he               |            |
| Submit                               |           | Submit                             |            |
| Online Update                        |           | Message from 192.                  | 168.1.101: |
| Checking for update                  | 9S        | switch P2P 0                       | DK!!!      |
| Switch P2P                           |           | ок                                 |            |
|                                      |           | Copyright0/2020                    | - 2022     |

Warm tips:

1. Make sure your iPhone is connecting to the Wi-Fi name "smartBox\_XXXX" in the process of upgrading.

2. It takes 8-10mins to upgrade the firmware. The orange/green light is flashing until the upgrade is successful

3. Do not power off the CarPlay wireless Adapter during the upgrade.

4. If the Carplay wireless Adapter is working normally, DO NOT upgrade